Please note: Your earlier password has been expired due to Security Reasons.

User need to get the password in its registered email ID.

After obtaining the new password in the registered email Id, the user need to login with the password received in email ID.

User will be prompt to change the password received in email ID on its First login.

Details of the above are as under:

## Step1: Go through the link of www.dvat.gov.in

Click on Dealer

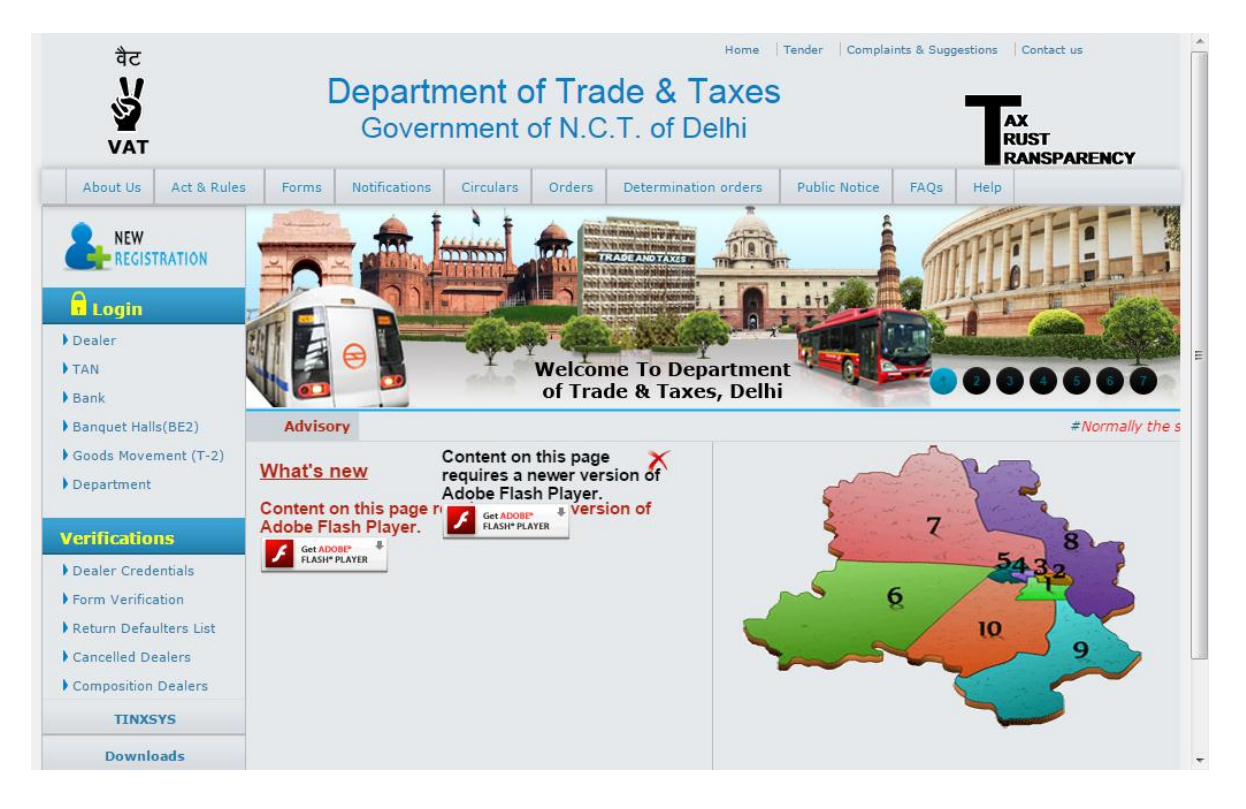

Step2: Enter user Id and Click to next button

| वैट<br>V<br>VAT | Department of Trade and Taxes<br>Government of N.C.T. of Delhi |  |
|-----------------|----------------------------------------------------------------|--|
|                 |                                                                |  |
|                 | Login                                                          |  |
|                 | Userid : XXXXXXXXXXX Next                                      |  |

Step3: Click on "Click Here" for reset password.

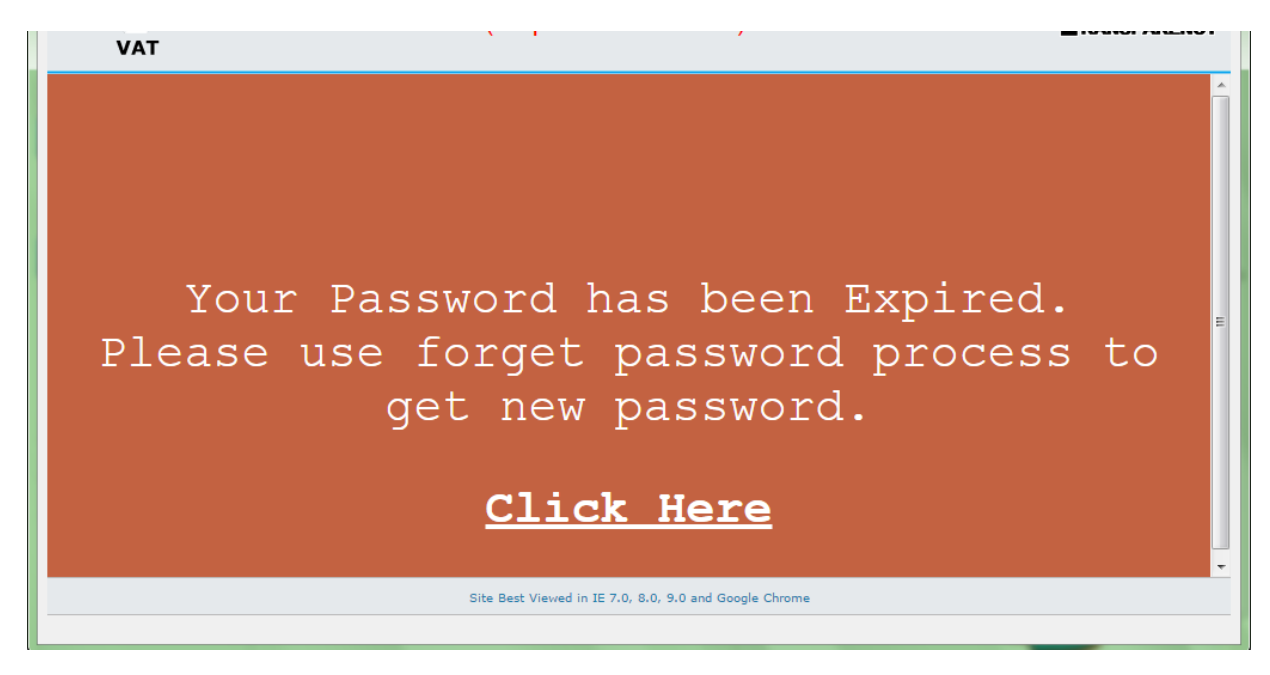

Step 4: Enter User Id and click on "Next" button to reset password.

| बैट<br>V<br>V<br>Vat | [           | Department of Trade and Taxes<br>Government of N.C.T. of Delhi | AX<br>RUST<br>RANSPARENCY |
|----------------------|-------------|----------------------------------------------------------------|---------------------------|
| Request Fc           | or Password |                                                                |                           |
| User Id * :          | xxxxxxxxxxx | Next                                                           |                           |

Step 5: All (\*) fields are Mandatory to Filled.

| V<br>V<br>VAT                             | Department of Trade and Taxes<br>Government of N.C.T. of Delhi |
|-------------------------------------------|----------------------------------------------------------------|
| Request For Passv                         | ord                                                            |
| User Id * :                               | Next                                                           |
| Details of user                           |                                                                |
| User ID:                                  | *****                                                          |
| Name:                                     | HHHH AND COMPANY                                               |
| Registered Mobile No.                     | 00458695                                                       |
| Registered Email ID:                      | Email@gmai.com                                                 |
| Password Send Option :                    | Email id O Mobile number     Send Password                     |
| If the registered Email ID is not correct | or want to send password on different Email ID : Cick Here     |
| Password Send on Email ID : *             |                                                                |
| Details of Company/Firm Identification    |                                                                |
| PAN : *                                   |                                                                |
| Name as on PAN: *                         |                                                                |
| Details of Authorised Person for colle    | ing Password                                                   |
| Name: •                                   |                                                                |
| Identification Proof Type :*              | Select                                                         |
| Identification Detail (No., etc.): •      |                                                                |
| Reason:"                                  | Select                                                         |
|                                           | Submit                                                         |

Step 5 (a):If User do not want to change registered Email Id so click on "send password" button to Receive password on existing registered mail Id.

Step 5 (b):If user wants to change registered Email Id so click on "**Click Here**" and fill all details and click on submit button.then on click of submit button password will sent on New Register mail id.

|                                           | Department of Trade and Taxes<br>Government of N.C.T. of Delhi | S AX<br>Rust<br>Ramsparency |
|-------------------------------------------|----------------------------------------------------------------|-----------------------------|
| Request For Passy                         | /ord                                                           |                             |
| User Id = :                               | Next                                                           |                             |
| Details of user                           |                                                                |                             |
| User ID:                                  | *****                                                          |                             |
| Name:                                     | HHHH AND COMPANY                                               |                             |
| Registered Mobile No.                     | 00458695                                                       |                             |
| Registered Email ID:                      | Email@gmai.com                                                 |                             |
| Password Send Option :                    | Email id O Mobile number                                       | Send Password               |
| If the registered Email ID is not correct | or want to send password on different Email ID : Cfc           | Here                        |
| Password Send on Email ID : *             | Email_1@gmail.com                                              |                             |
| Details of Company/Firm Identification    | 1                                                              |                             |
| PAN : *                                   | PAN                                                            |                             |
| Name as on PAN: •                         | NAME AS ON PAN                                                 |                             |
| Details of Authorised Person for colle    | ting Password                                                  |                             |
| Name: *                                   | NAME OF AUTHORISED PERSON                                      |                             |
| Identification Proof Type :*              | Driving License                                                |                             |
| Identification Detail (No., etc.): *      | DRIVING LICENSE NO                                             |                             |
| Reason:*                                  | Select                                                         |                             |
|                                           | Submit                                                         |                             |

Step 6: User have to again login on "www.dvat.gov.in" Forchanging the password.

## For logging for the First time now, the password will be password sent to the registered mail ID.

For Change of Password: User have to change password

- 1. New Login password and confirm new login password should be same.
- 2. New approval password confirm new approval password should be same.
- 3. The existing approval password is the same password sent to the registered mail ID (Same as used for login by user).

| User Id                                                                                               | ++++++++++                 |                                                                    |  |
|----------------------------------------------------------------------------------------------------|----------------------------|--------------------------------------------------------------------|--|
| Name                                                                                                  | HHHH AND COMPANY           |                                                                    |  |
| Registered Email Id                                                                                   | Email@gmai.com             |                                                                    |  |
| Registered Mobile No.                                                                                 | 00458695                   |                                                                    |  |
| <ul> <li>Password lenght must b</li> </ul>                                                            | e between 6-25 characters. |                                                                    |  |
| <ul> <li>Password lenght must b</li> <li>New Login Password : *</li> </ul>                            | e between 6-25 characters. | Confirm New Login Password :*                                      |  |
| Password lenght must b New Login Password : * New Approval Password :*                                | e between 6-25 characters. | Confirm New Login Password :*<br>Confirm New Approval Password : * |  |
| Password lenght must b New Login Password : * New Approval Password :* Existing Approval Password : * | e between 6-25 characters. | Confirm New Login Password :*<br>Confirm New Approval Password : * |  |

Note: Password Length must be between 6-25 characters.